# **Kanex**Pro

# AP3DBL

# **3-Input Audio**

Amplifier

A

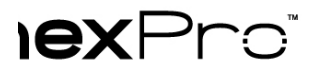

# **Table of Contents**

A

| uction to AP3DBL                                      |
|-------------------------------------------------------|
| res                                                   |
| Ige Contents                                          |
| of Product Appearance                                 |
| uction of Front Panel                                 |
| uction of Rear Panel                                  |
| nection                                               |
| Precautions                                           |
| m Diagram                                             |
| Signal Connection                                     |
| Audio Output                                          |
| Audio Inputs                                          |
| m Applications                                        |
| erations                                              |
| itions of Front Panel                                 |
| Audio switching                                       |
| Volume/EQ controlling                                 |
| Itions of IR Remote                                   |
| itions of Control Software                            |
| Connection with Computer                              |
| Installation/uninstallation of RS232 Control Software |
| Running Environment                                   |
| Function Settings                                     |
| RS232 Communication Commands                          |
| ns                                                    |
| ing                                                   |
| sting and Maintenance                                 |
| ation Guide                                           |
|                                                       |

# **Iex**Pro

# ction

## . Product Info

AP3DBL is a 3-Input 40-Watt audio amplifier supporting 70V or 100V. It comprises of 3-switchable i SLINK) for quick switching and sound reproduction. The audio amplifier supports MIC mixing and E , conference rooms, lecture halls and restaurants.

t includes IR remote & sensor. Please make sure the contents are supplied in the box or contact you

5

witching audio amp
o output at 40Watt.
between 70V and 100V.
ucking function
is for controlling between different AP3DBL amplifiers.
input, supports condenser microphone, dynamic microphone and wireless microphone.
an support balance/unbalance signals & suppresses the external noise effectively.
audio inputs and one digital audio input, switchable by button, IR remote & RS232.
iss/Treble controllable by buttons, IR remote & RS232.
cooled
tor, for power and working status.
ase design.

## Contents

```
L
adapter (DC 24V)
ng ears
cable
ote
iver
;
anual
```

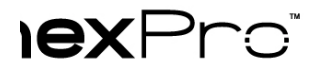

# : Appearance

## anel

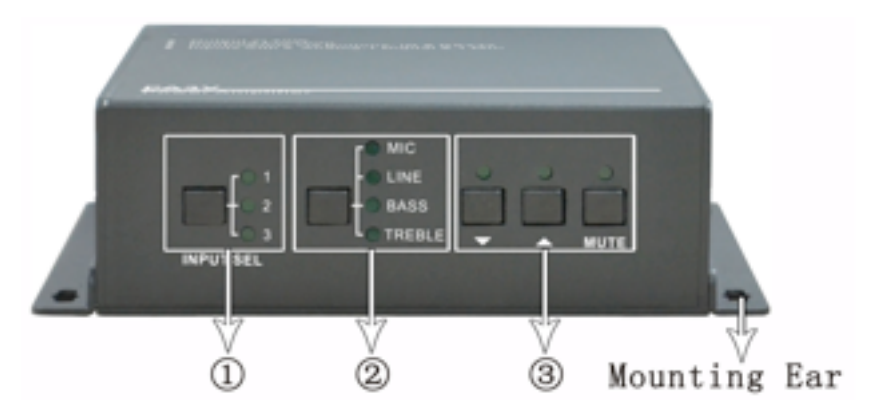

## Figure 1 Front Panel

| me             | Function                                                                                                    |  |  |  |  |
|----------------|----------------------------------------------------------------------------------------------------|--|--|--|--|
| Input<br>ction | To select the input audio source, after choosing the audio<br>source, the corresponding LED indicator will be on. No.1 is for<br>dual mono audio input (2 RCA connectors for L&R), No.2 is<br>for stereo audio input (3.5mm mini jack), and No.3 is for<br>digital fiber audio input. |  |  |  |  |
| dio<br>ıtrol   | Adjust the volume of the MIC, Line, or the level of Bass and Treble with this button                                                                                                    |  |  |  |  |
| ıme<br>tment   | To turn up/down or mute the corresponding audio.<br>V : Turn down the volume<br>: Turn up the volume<br>MUTE: Mute the output                                                                                                    |  |  |  |  |

# **IEX**Pro

nel

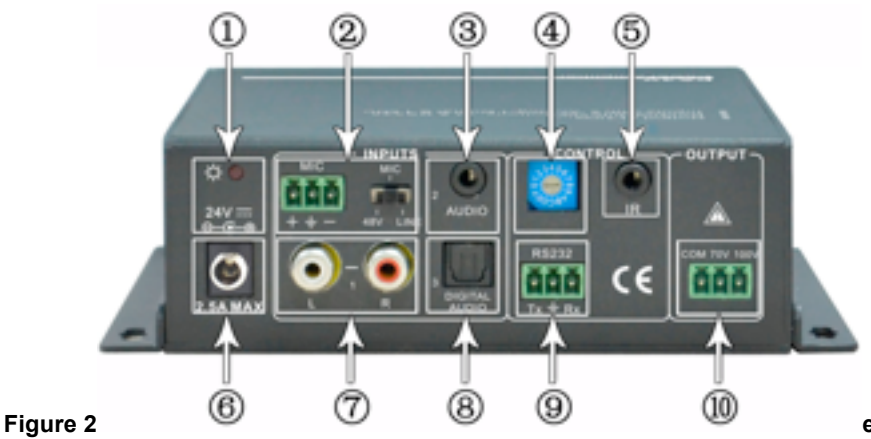

e 2 Rear Panel

A

| Name              | Function                                                     |  |  |
|-------------------|--------------------------------------------------------------|--|--|
| ower Indicator    | Turns red when power on.                                     |  |  |
|                   | 3-pole captive screw connector for microphone input, the     |  |  |
| innut nort        | dial switch in right side is to select the micro input kind, |  |  |
| opnone input port | including 48V (for condenser microphone), MIC (for           |  |  |
|                   | dynamic microphone) and LINE (for line audio).               |  |  |
| Audio Inputo      | 3.5mm mini jack for stereo audio input, it can be connected  |  |  |
| Audio inputs      | with audio source device such as DVD player.                 |  |  |
|                   | 16 codes range from 0 to F (hexadecimal), works together     |  |  |
| ID Code           | with the PC control software.                                |  |  |
|                   | To connect with the IR receiver, works together with the IR  |  |  |
| IR Eye            | remote.                                                      |  |  |
| Power Port        | To connect with the power adapter (DC24V).                   |  |  |
|                   | Dual-mono audio input, which can be connected with audio     |  |  |
| ZXRUA             | source device such as a PC.                                  |  |  |
| aital Audio Input | Fiber connector for digital audio input, it can be connected |  |  |
| yitai Audio input | with a device with fiber port, such as blue-ray player.      |  |  |
|                   | 3-pole captive screw connector for serial control, it can be |  |  |
| RS232             | connected with PC (Use a 3-pole captive to 9 pin female D    |  |  |
|                   | connector and serial control software) to control AP3DBL.    |  |  |
|                   | To connect with audio output devices, such as speakers (To   |  |  |
| Audio Output      | select 70V or 100V depends on the input voltage of the       |  |  |
|                   | speakers). COM is for grounding (GND).                       |  |  |
| Connection        |                                                              |  |  |

**'recautions** 

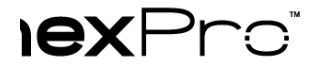

#### Diagram

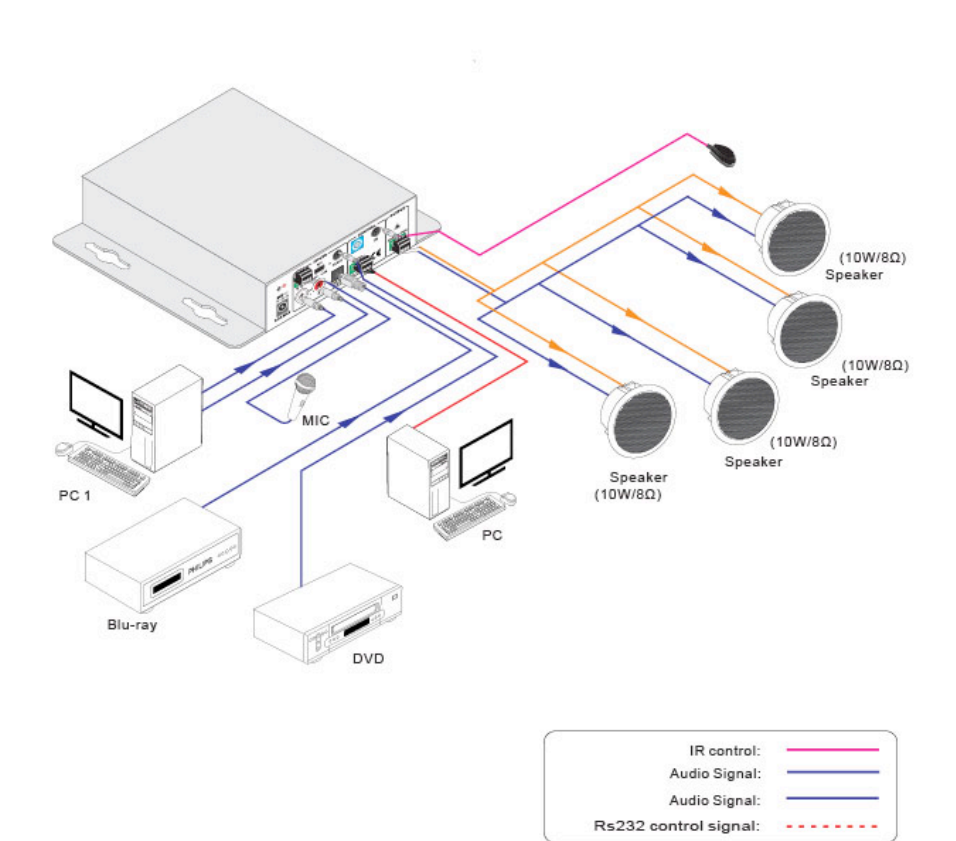

Figure 3 System Diagram

#### ignal Connection

#### utput

orts mono audio output, and the output voltage is 70V or alterative 100V. With its dual-purpose designent areas. The end COM is for grounding. The amplifier to be connected is mono audio output with '3DBL can be connected with several speakers in parallel connection way (Total power mustn't be m

figure shows us how to connect with the speakers. Here we take the speakers 10Watt@8Ohms for e

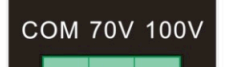

# **Iex**Pro<sup>®</sup>

#### puts

des with 2 stereo audio inputs, one microphone input and one digital fiber audio input. The following rts.

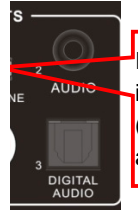

Dial Switch, to select the MIC input mode, includes MIC (dynamic microphone), 48V (condenser microphone) and LINE (normal audio or wireless microphone).

#### Figure 5 Audio Input Ports

#### om power input

ch turns to "48V" (It has a good frequency characteristic, high input impedance and high sensitivity in provide a 48V phantom power. This is usually used for power supply for condenser microphone, Consitive, "-" connects to negative and "—" to ground.

node, only condenser microphone can be connected with.

ch turns to "MIC" (It has a low frequency characteristics, and wide frequency response in this mode) or connecting with dynamic microphone. There are two different connections:

d connection:

connect to ground, and "-" connects to signal.

onnect to ground, and "+" connects to signal.

connection: "+" connects to positive, "-" connects to negative and "="" connects to ground.

t

ch turns to "LINE" (It has a low frequency characteristics, and wide frequency response in this mode or connecting with normal audio or wireless microphone output. There are two different connections:

d connection:

connect to ground, and "-" connects to signal.

onnect to ground, and "+" connects to signal.

connection: "+" connects to positive, "-" connects to negative and "=" connects to ground.

#### dio Input

des with a fiber optical port to connect with digital audio source device. With the SPF optical fiber, the faster, more stable, reliable, and can be transmitted over a long distance without distortion.

## Applications

e applied in different occasions, such as classroom, small meeting room, lecture hall, bar and hotel

# Operations

## ons of Front Panel

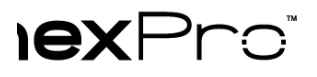

#### EQ controlling

an control the line volume and MIC volume.

nd controlled up/down/mute will select the MIC Volume/LINE volume/LINE bass/LINE treble by the t the picture below:

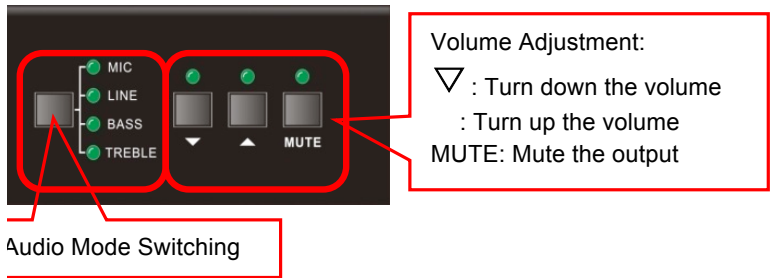

#### Figure 7 Audio Mode and Volume Adjustment buttons

to turn up the line volume, you should select the "LINE" first, and then press the button "

#### ons of IR Remote

des with an IR eye, with the IR Receiver and the IR remote, user can control AP3DBL remotely. Receiver and the IR remote are all offered for charge.

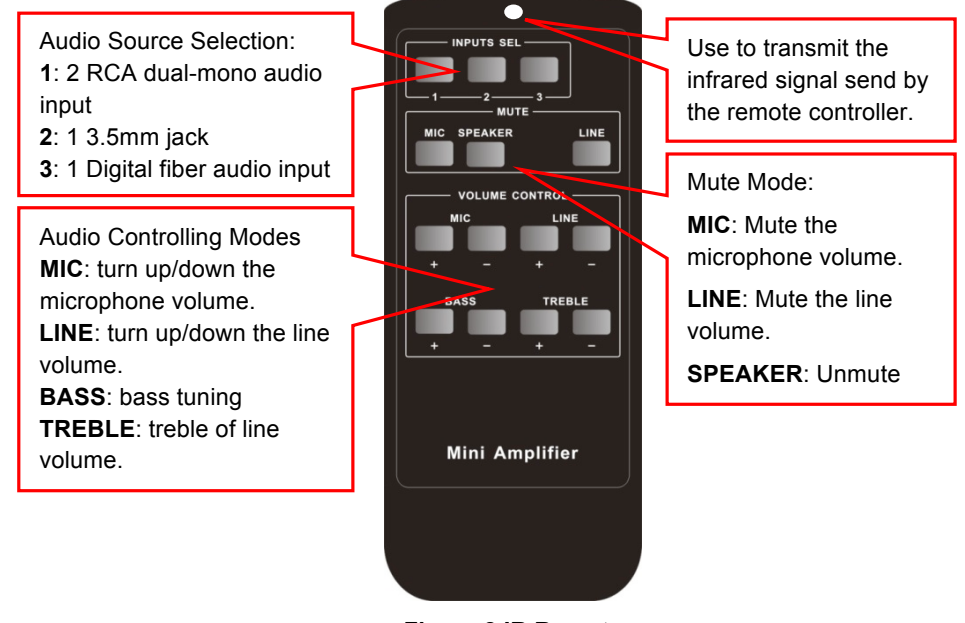

#### Figure 8 IR Remote

orks together mote. Please mote at the IR

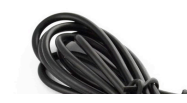

3.5mm jack Insert it into the specialized PA3

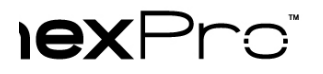

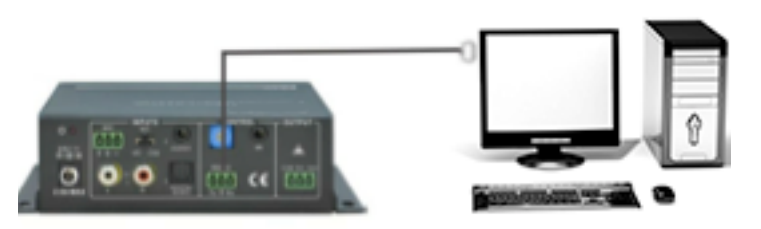

#### Figure 10 Connection of RS232 Port

#### ion/uninstallation of RS232 Control Software

n

e input source devices and the output device according to the system diagram.

RS232 control software to one computer, and then connect the RS232 port of this computer and AP3 k the EXE program to execute the software.

the software **CommWatch.exe** as example. The icon is showed as below:

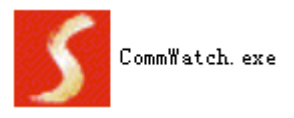

Figure 11 Control Software

tion Delete all the control software files in corresponding file path.

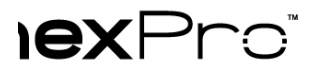

#### J Environment

rol software is installed, we can activate the software through the RS232 port and set the parameter 2 commands to control AP3DBL.

#### n Settings

ol software, we can easily switch the input channel, mute the output, check the working status, and a er the details in *RS232 Communication Commands*.

of the control software is showed as below:

Configuration area

Figure 12 Main Interface of Control Software

#### communication Commands

|   | 00 Data bit: 8                                                                                | Stop bit: 1 Parity                     | / bit: none            |  |
|---|-----------------------------------------------------------------------------------------------|----------------------------------------|------------------------|--|
| d | Function                                                                                      | Feedback Code                          |                        |  |
|   | Switching the audio                                                                           | A: 1 -> 1                              |                        |  |
|   | Switching the audio                                                                           | A: 2 -> 1                              |                        |  |
|   | Switching the audio                                                                           | A: 3 -> 1                              |                        |  |
|   | Mute Audio of MIC                                                                             | Mute                                   |                        |  |
|   | Mute audio of MIC                                                                             |                                        | Mute MIC               |  |
|   | Mute audio of line                                                                            | Mute LIN                               |                        |  |
|   | Unmute Audio                                                                                  | Unmute Audio                           |                        |  |
|   |                                                                                               |                                        |                        |  |
|   |                                                                                               | Volume of MIC : 50                     |                        |  |
|   | Checking the work                                                                             | Checking the working status            |                        |  |
|   | Checking the work                                                                             |                                        |                        |  |
|   |                                                                                               |                                        |                        |  |
|   |                                                                                               |                                        | Ducking Off            |  |
|   | MIC volume up                                                                                 |                                        | Volume of MIC: 51      |  |
|   | MIC volume down                                                                               |                                        | Volume of MIC: 51      |  |
|   | Line volume up                                                                                |                                        | Volume of LINE: 51     |  |
|   | Line volume down                                                                              |                                        | Volume of LINE: 51     |  |
|   | Bass level up                                                                                 |                                        | Bass of LINE: 4        |  |
|   | Bass level down                                                                               |                                        | Bass of LINE: 4        |  |
|   | Treble level up                                                                               |                                        | Treble of LINE: 4      |  |
|   | Treble level down                                                                             |                                        | Treble of LINE: 4      |  |
|   | Initialization, back t                                                                        | to the default setting                 | Init OK                |  |
|   | Enable/disable the                                                                            | ducking function.                      | Ducking off/Ducking on |  |
|   | Preset the volume                                                                             | level of ducking                       |                        |  |
| ) | function. [xx] Arran                                                                          | ges from [00] to [60].                 | Ducking of LINE: 50    |  |
|   | 61 degrees in total                                                                           |                                        |                        |  |
|   | Preset MIC volume, [xx] arranges from                                                         |                                        | Volume of MIC: 50      |  |
|   | [00] to [60]. 61 deg                                                                          | [00] to [60]. 61 degrees in total.     |                        |  |
|   | Preset line volume                                                                            | Preset line volume, [xx] arranges from |                        |  |
|   | [00] to [60]. 61 deg                                                                          | Volume of Envel. 00                    |                        |  |
|   | Preset the bass level, [xx] arranges from<br>[00] to [08]. 9 degrees in total.Bass of LINE: 4 |                                        | Bass of LINE: 4        |  |
| • |                                                                                               |                                        |                        |  |
|   | Preset the treble level, [xx] arranges from [00] to [08]. 9 degrees in total.                 |                                        | Treble of LINF: 4      |  |
| ' |                                                                                               |                                        |                        |  |

nside bracket [] is the variable code, which is changeable.

st [] is not included to the RS232 commands.

after the letters is part of the commands.

#### unction:

t with MIC, the volume of the line audio will be automatically turned down to the preset volume level, signal after 5 seconds, then the volume will be automatically turned up to the original one. If you nee able the ducking function, just send the command "**610%**" again.

les of AP3DBL ranges from 0 to F (hexadecimal), when sending RS232 commands, please take not ode.

ess of the ID code is **0**, any RS232 command is available.

ess is in 1~F, it has one unique ID code (If the ID code is not the same with the address, no RS232 c

D code is in 1~F, please add "ID/" before sending the command.

le, if the ID code is **5**, the RS232 command needed is "**604%**", the correct command is in this format > need to add "**ID**/" before the command when the ID code is **0**.

the input 2 to the line out, the command is: 2A1.
the volume of line audio, the command is: 603%
MIC volume to "21" degree, the command is: 521%
he working status of AP3DBL, the command is: 600%
de is 0, sending command 601% is able to turn up the MIC volume.
de is 2, sending command 601% will not work, and the MIC volume remains unchanged. The right c

# ations

|      |                                                                        | Audio Output           |                                            |  |  |
|------|------------------------------------------------------------------------|------------------------|--------------------------------------------|--|--|
|      | 2 stereo audio<br>1 MIC                                                | Output                 | 1 amplifier<br>1 Stereo audio              |  |  |
|      | 2 RCA<br>1 3.5mm jack<br>1 3-pole 3.81mm<br>captive screw<br>connector | Output<br>Connector    | 1 Captive Screw<br>1 x 3.5mm Jack          |  |  |
|      | >10ΚΩ                                                                  | Output Type            | 50Ω/stereo,<br>4~8Ω/Amplifier              |  |  |
| ral  |                                                                        |                        |                                            |  |  |
|      | 120Hz ~ 20KHz                                                          | CMRR                   | >70dB@20Hz~20KHz                           |  |  |
|      | 80dB (Max)                                                             | Bandwidth              | 120Hz ~ 20KHz                              |  |  |
|      | 40Watt @8Ohms                                                          | THD + Noise            | 1%@1KHz,<br>0.3%@20KHz at<br>nominal level |  |  |
|      | 32dB                                                                   |                        |                                            |  |  |
| ctic | on                                                                     |                        |                                            |  |  |
| ol   | 1 3-pole 3.81mm<br>captive screw<br>connector                          | Front Panel<br>Control | Buttons                                    |  |  |
|      | 16 ID codes for control.                                               |                        |                                            |  |  |
|      | IR remote & TCP/IP controlled                                          |                        |                                            |  |  |
|      |                                                                        |                        |                                            |  |  |
|      | -20 ~ +70                                                              | Humidity               | 10% ~ 90%                                  |  |  |
|      | DC 24V power<br>adapter                                                | Power<br>Consumption   | 5W                                         |  |  |
|      | 1.5"x3.78"x3.45"<br>(HWD)                                              | Product<br>Weight      | 0.67 lbs. (0.3Kg)                          |  |  |

# rawing

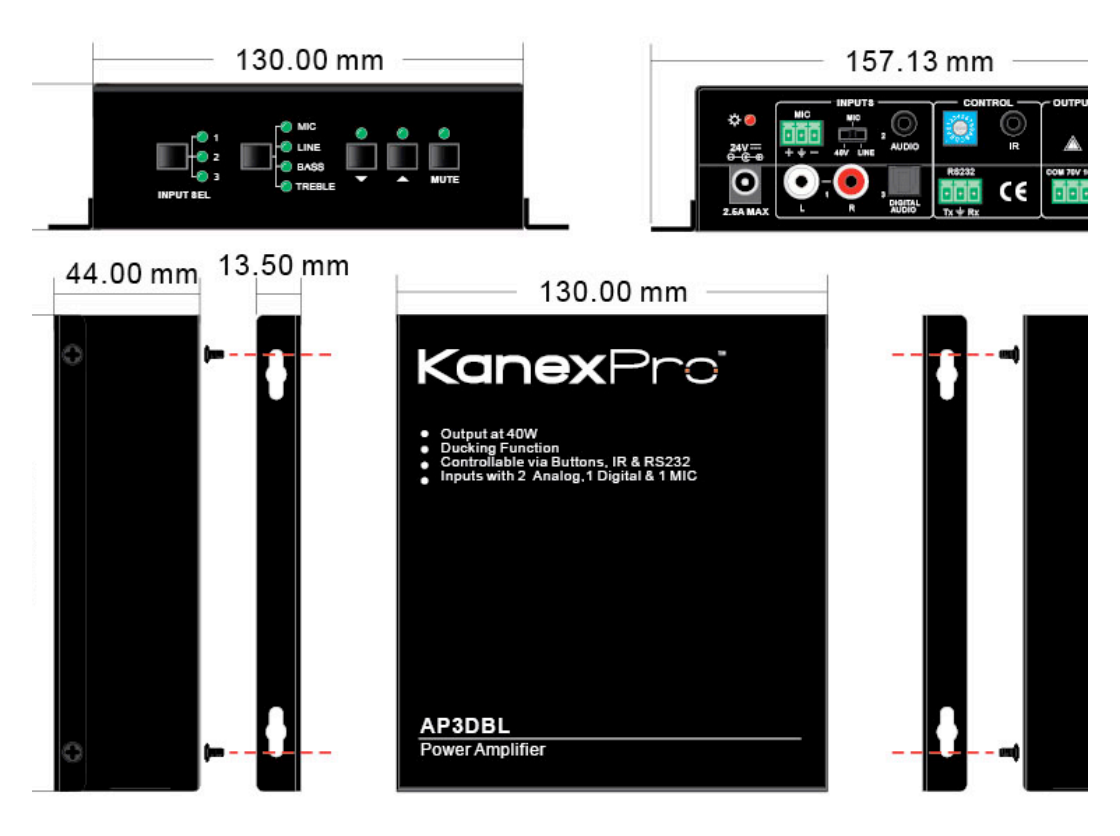

#### Figure 13 Panel Drawing

# shooting and Maintenance

e is no output audio:

there is any signal at the input.

there is any signal at the output.

eck these by using an oscilloscope or a multimeter. If there is no signal input/output, maybe the inpu he connectors loosen, please change for another cable.

the output port number is the same with the controlled one.

problem mentioned above, probably there is something broken inside the unit; please contact techn

'ER indicator doesn't work or no respond to any operation, please make sure the power cord connect

It sound is interfered, please make sure the system is grounded well.

becomes stronger when connecting the audio connectors, it probably due to bad grounding, please and make sure it connected well, otherwise it would damage the amplifier.

on the front panel, RS232 port or the IR remote, cannot control the AP3DBL amplifier the unit could tact technical support.

# **Deration Guide**

irantee the reliable operation of the equipment and safety of the staff, please abide by the following | ing and maintenance:

n must be earthed properly. Please do not use two blades plugs and ensure the alternating power su 0v and from 50Hz to 60Hz.

the switcher in a place of too hot or too cold.

*i*er generating heat when running, the working environment should be maintained fine ventilation, in overheat.

off the general power switch in humid weather or left unused for long time.

owing operation, ensure that the alternating current wire is pull out of the power supply:

or reship any components of the equipment.

or rejoin any pin or other link of the equipment.

professional or without permission, please DO NOT try to open the casing of the equipment, DO NO<sup>-</sup> se of accident or increasing the damage of the equipment.

plash any chemical substance or liquid on the equipment or around.

#### ţ

#### ARRANTY

warrants that (a) its products (the "Product") will perform greatly in agreement with the accompanying 3 years from the date of receipt and (b) that the product will be free from defects in materials and word service for a period of 3 years.

#### **R REMEDIES**

itire liability and Customer's exclusive remedy shall be, at KanexPro option, either return of the price bair or replacement of the Product that does not meet this Limited Warranty and which is returned to ners' receipt. This Limited Warranty is void if failure of the Product has resulted from accident, abuse ent Product will be warranted for the remainder of the original warranty period of 3 year, whichever is

#### **WARRANTIES**

Im extent permitted by applicable law, KanexPro disclaims all other warranties, either express or implied warranties of merchantability and fitness for a particular purpose, with regard to the produals. This limited warranty gives customers specific legal rights. Customers may have other rights dep

#### **.ITY FOR DAMAGES**

Im extent permitted by applicable law, in no event shall KanexPro be liable for any damages whatso on, special, incidental, consequential, or indirect damages for personal injury, loss of business profit ss of business information, or any other pecuniary loss) arising out of the use of or inability to use th been advised of the possibility of such damages.

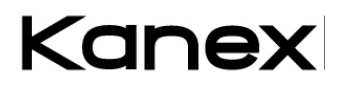